# Программно-аппаратный комплекс для калибровки приборов ТГС-3 МИ

# Назначение комплекса

Данный программно-аппаратный комплекс предназначен для создания и зашивки калибровочных характеристик для приборов марки ТГС-3 М-И.

### Комплект поставки

В комплект поставки программно-аппаратного комплекса входят следующие изделия:

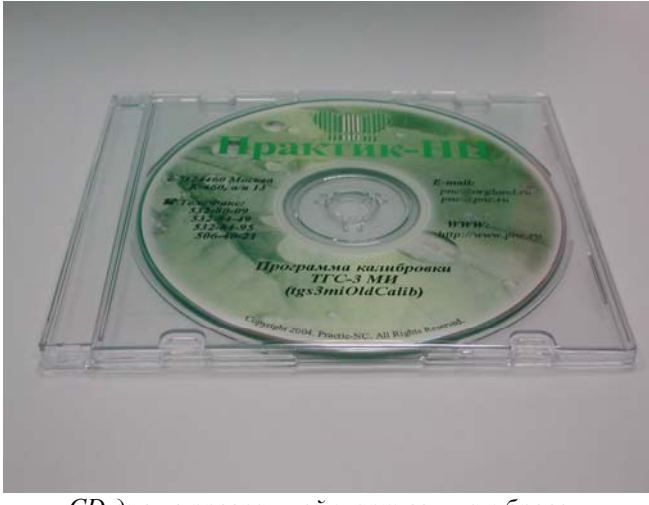

СД диск с программой и архивом калибровок

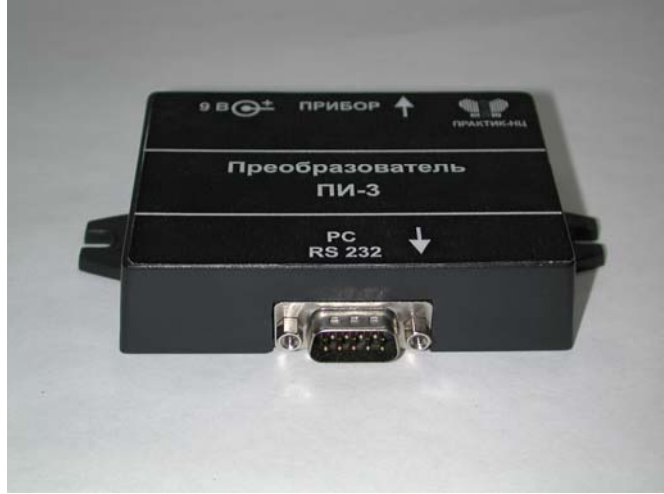

Преобразователь ПИ-3

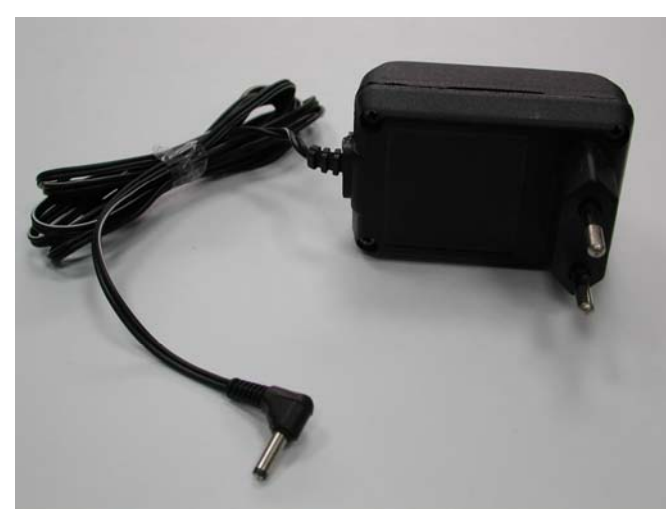

Блок питания

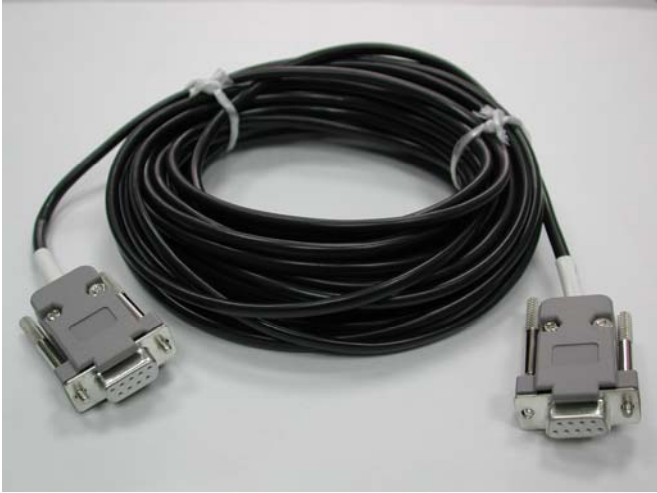

Коммуникационный кабель №1

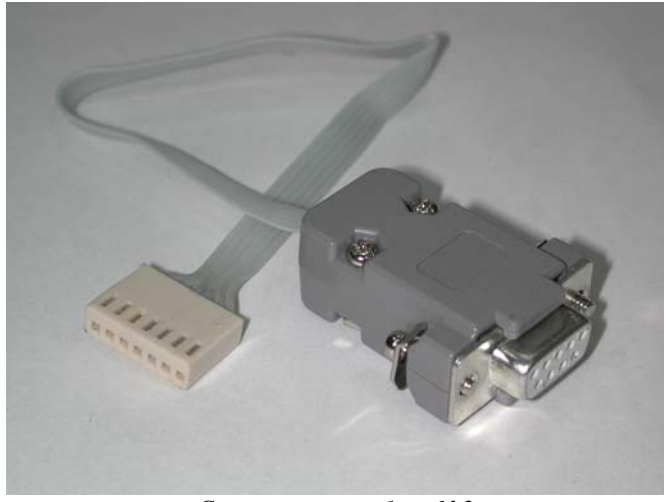

Специальный кабель №2

# Инструкция по калибровке прибора ТГС-3 МИ

- 1 Вскрыть прибор
  - а С помощью скальпеля вытащить заглушки на задней крышке прибора (рисунок 1)

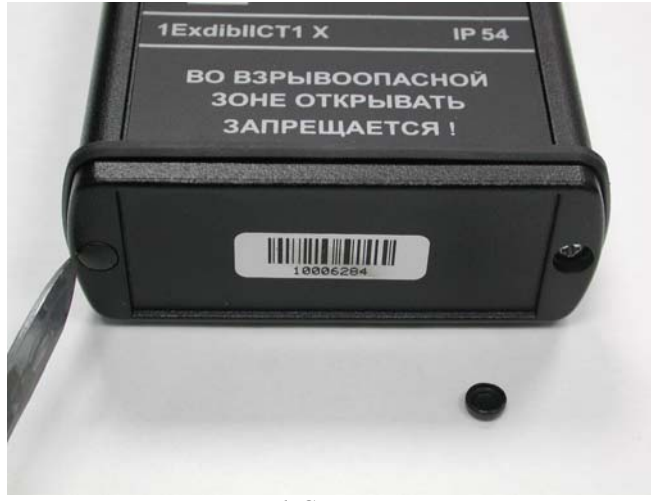

Рисунок 1 Снятие заглушек

b С помощью крестовой отвертки вывинтить два винта, находящихся под заглушками (рисунок 2)

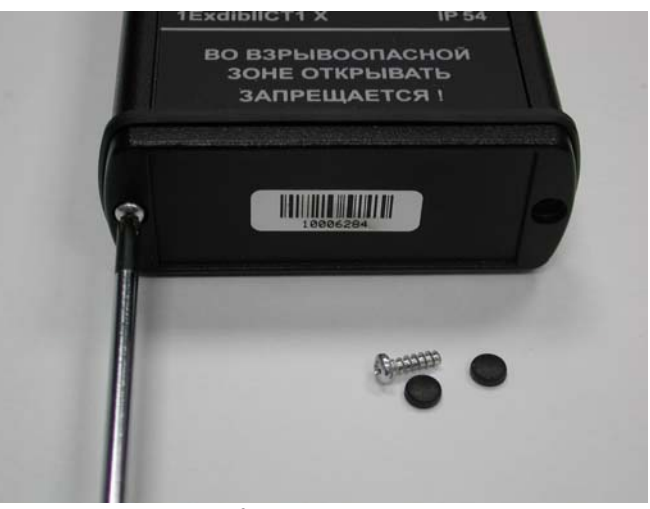

Рисунок 2 Вывинчивание винтов

с Аккуратно снять заднюю крышку и резиновую уплотнительную прокладку (рисунок 3)

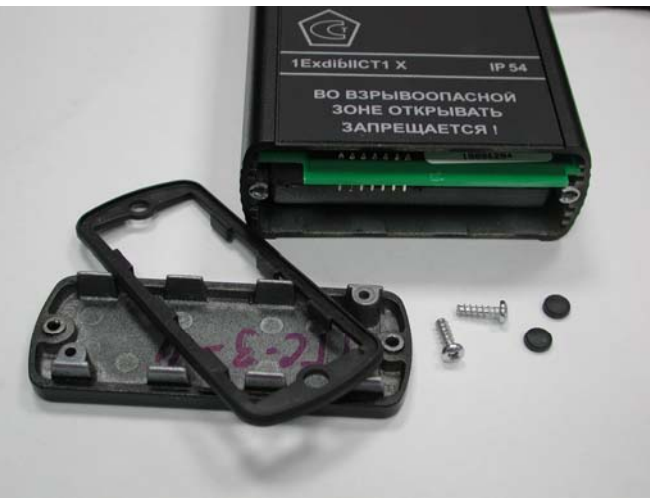

Рисунок 3 Снятие задней крышки

- 2 Подсоединить преобразователь ПИ-3
  - а С помощью специального кабеля №2 подключить ПИ-3 к разъему на плате прибора, находящемуся под снятой задней крышкой (рисунки 4-6)

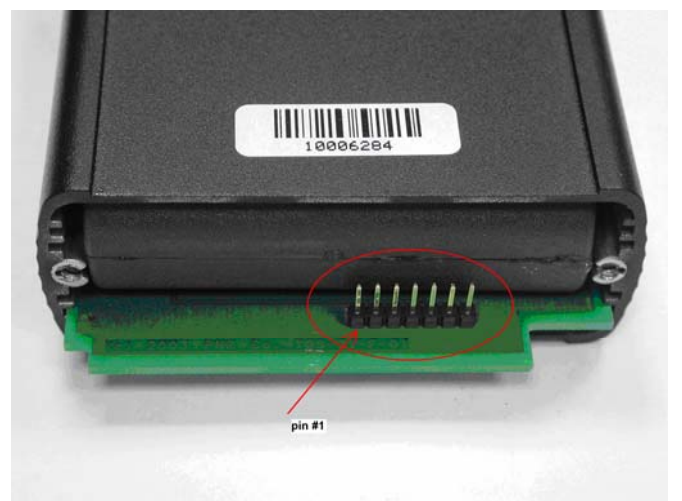

Рисунок 4 Разъем для подключения ПИ-3

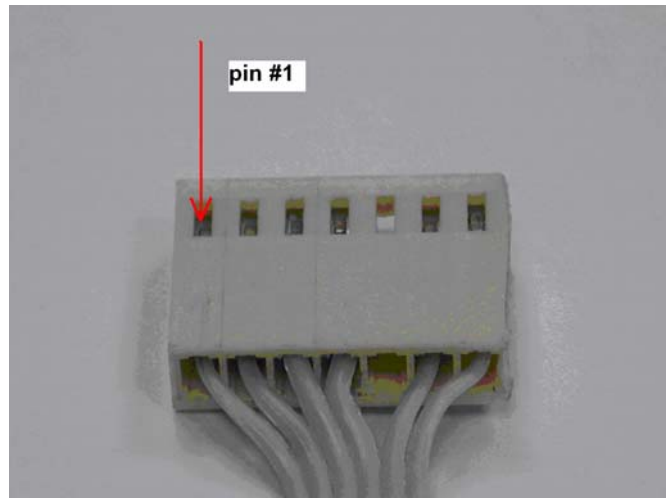

Рисунок 5 1 контакт разъема кабеля

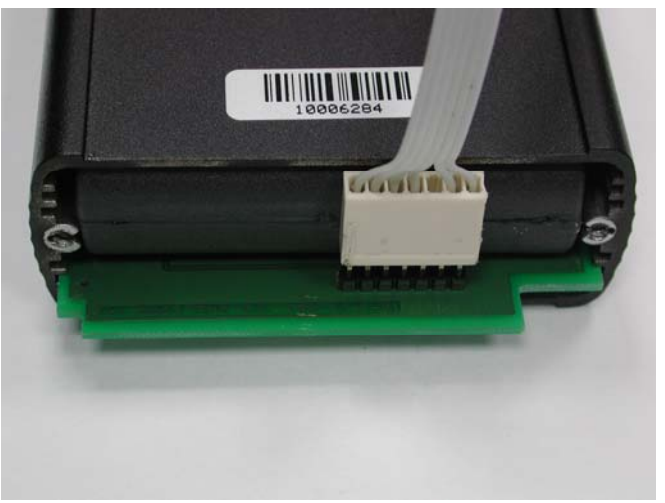

Рисунок 6 Подключение кабеля

- b С помощью коммуникационного кабеля №1 подключить ПИ-3 к СОМ порту компьютера.
- с Подключить блок питания (БП) к соответствующему разъему на корпусе ПИ-3
- d Вставить БП в розетку 220 В

- 3 Запустить программу tgs3mipak
  - а Создать на жестком диске новый раздел.
  - b Скопировать содержимое диска, входящего в комплект для калибровки, в созданный раздел.
  - с Запустить программу tgs3mipak.exe
  - d (см. Приложение, рисунок 1).
  - е С помощью меню «Сервис/Параметры связи», открыть окно настройки СОМ порта (см. Приложение, рисунок 2). Выбрать порт, к которому был подключен ПИ-3. Закрыть окно с помощью кнопки ОК.
- 4 Построение новой калибровки
  - а Подготовить газовые смеси. Подключить прибор к газовому стенду в соответствии с рисунком

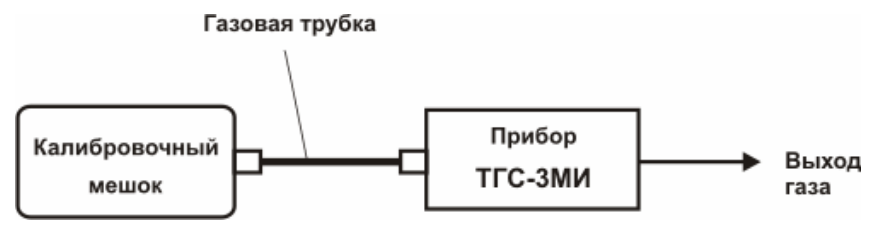

- b Нажать кнопку <sup>D</sup> для создания новой калибровки.
- с Нажать кнопку 🖤 для включения измерений.
- d Снять калибровочные точки для следующих концентраций метана (газовые смеси должны быть увлажены путем пропускания через увлажнитель): 0, 0.7, 1.7, 2.5 об.%% (при калибровке 0 об.% использовать чистый воздух). При снятии калибровочных точек следовать следующему порядку действий:
  - а Подать на вход прибора образцовую газовую смесь.
  - b Выждать 3-5 мин. для установления измерений.
  - с Нажать кнопку . В открывшемся окне (см. Приложение, рисунок 5) с помощью кнопки cчитать значение сопротивления сенсора и ввести в поле CH4 величину концентрации метана в подаваемой образцовой газовой смеси в об.%. Нажать кнопку OK.
  - d Перейти к калибровке по следующей газовой смеси.
- е Нажать кнопку 🔘 для остановки измерений.
- f Используя пункт «**Сохранить как** ...» меню «**Файл**», ввести имя для калибровки (например, xxx.clb) и сохранить калибровку на жестком диске.
- g Нажать кнопку 🐸 для записи новой калибровки в прибор.
- h Провести поверку прибора в соответствии с Руководством по Эксплуатации.
- 5 Собрать прибор, выполнив в обратном порядке действия пп.1-2 данной инструкции. В случае обслуживания нескольких приборов пункты d, с и b п.2 можно не выполнять.

# Руководство оператора Программа для калибровки tgs3mipak

#### Описание программы

Программа tgs3mipak предназначена для снятия калибровочных точек, для построения и зашивки в прибор калибровочной характеристики. Программа предназначена для работы с приборами ТГС-3 МИ, измеряющими концентрацию CH<sub>4</sub> в газе, принудительно прокачиваемом через прибор с помощью встроенного микрокомпрессора.

Для проведения калибровки прибор подключается к СОМ порту компьютера через преобразователь ПИ-3. Калибровка включает в себя несколько этапов (снятие калибровочных точек и построение калибровочной кривой, зашивка кривой в прибор), выполнение которых и обеспечивает программа.

### Системные требования:

- · IBM-совместимый компьютер класса Pentium-166 или выше;
- Win98/ME/NT/2000/XP;
- · ОЗУ 32МВ;
- · Жесткий диск 4GB или выше;
- · разрешение монитора 800х600 или выше;
- · наличие последовательного СОМ-порта.

#### Запуск программы

Запуск программы осуществляется стандартными методами Windows из директории, куда она была скопирована с диска, входящего в поставку. При этом на экране разворачивается окно, представленное на рисунке.

| 🚾 Калибровка ТГС-З М-И |      |      |    |         |      |            |                   |           |           | _         | . 🗆 🗙  |
|------------------------|------|------|----|---------|------|------------|-------------------|-----------|-----------|-----------|--------|
| Файл Точки Сервис      |      |      |    |         |      |            |                   |           |           |           |        |
| 🗅 😅 🖬 🛉 🗕 📝            |      |      |    | Названи | ie 🗌 |            |                   |           | 🔘 (       | 0 🛃       |        |
| № R CH4, %             | €    | ୍କ୍  |    |         |      |            |                   |           |           |           |        |
|                        |      |      |    |         |      |            |                   |           |           |           |        |
|                        |      | 3,2  |    |         |      |            |                   |           |           |           |        |
|                        |      | 3    |    |         |      |            |                   |           |           |           |        |
|                        |      | 2,8- |    |         |      |            |                   |           |           |           |        |
|                        |      | 2,6  |    |         |      |            |                   |           |           |           |        |
|                        |      | 2,4  |    |         |      |            |                   |           |           |           |        |
|                        |      | 2    |    |         |      |            |                   |           |           |           |        |
|                        | 8    | 1,8  |    |         |      |            |                   |           |           |           |        |
|                        | l g  | 1,6  |    |         |      |            |                   |           |           |           |        |
|                        | L BC | 1,4  |    |         |      |            |                   |           |           |           |        |
|                        |      | 1,2  |    |         |      |            |                   |           |           |           |        |
|                        | ΗŤ   | 081  |    |         | ·    |            | ·                 |           | +         |           |        |
|                        | 2    | 0,6  |    |         |      |            |                   |           |           |           |        |
|                        |      | 0,4  |    |         |      |            |                   |           |           |           |        |
|                        |      | 0,2  |    |         |      |            |                   |           |           |           |        |
|                        |      | 0    |    |         |      |            |                   |           |           |           |        |
|                        |      | -0,2 |    |         |      |            |                   |           |           |           |        |
|                        |      | -0,4 |    |         |      |            |                   |           |           |           |        |
|                        |      | -0,8 |    |         |      |            |                   |           |           |           |        |
|                        |      | -11  | 00 | Ö Ö     | 100  | 200<br>Cor | 300<br>противлені | 400<br>4e | 500       | 600       | 700    |
| ,                      | -    |      |    |         |      |            |                   |           | R=-207,62 | 2 CH4=2,4 | 11 //. |

# Настройка параметров связи с прибором

**Внимание -** По умолчанию программа использует для связи с прибором порт COM1. Если к этому порту подключена мышь, возможна ее блокировка. В этом случае для настроек параметров связи воспользуйтесь клавиатурой.

# Параметры связи с прибором

Параметры связи описывают способы соединения и обмена информацией с прибором. Для доступа к этим настройкам выберите пункт главного меню программы «Сервис/Параметры связи».

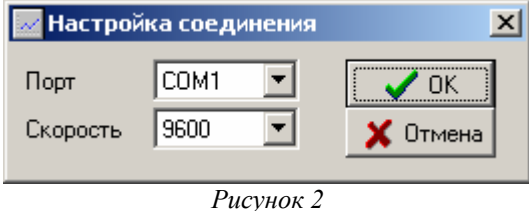

Порт - Номер СОМ-порта, к которому подключен прибор.

Скорость - Скорость передачи данных при обмене информацией с прибором (см. паспорт и руководство по эксплуатации прибора).

# График калибровочной характеристики

На графике отображается текущий набор калибровочных точек, график калибровочной кривой и границы диапазона измерения концентрации. На панели инструментов расположены кнопки изменения масштаба графика.

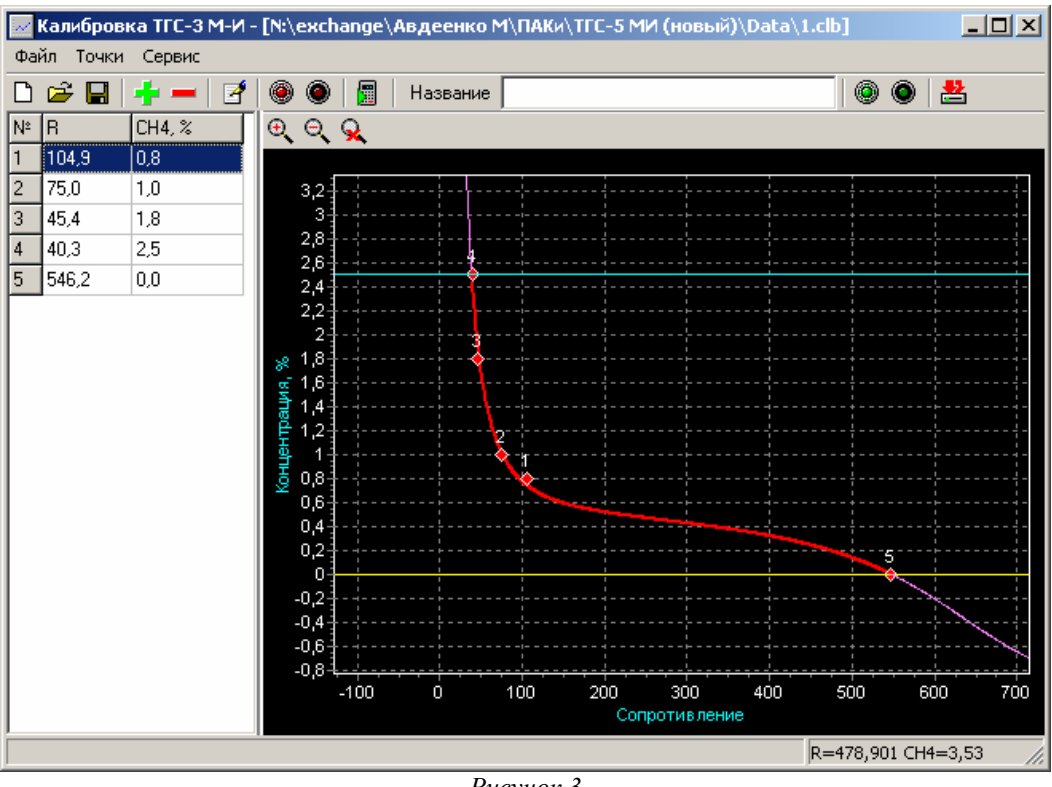

Рисунок 3

Также возможно изменение масштаба "окном" с помощью мыши. Чтобы увеличить масштаб, нажмите левую кнопку мыши и, удерживая ее, выделите нужную область, перемещая указатель слева направо и сверху вниз. Чтобы вернуться к первоначальному масштабу, выделите любую область графиков, перемещая указатель мыши справа налево.

Для смещения графиков нажмите правую кнопку мыши и, удерживая ее, переместите указатель.

Главное меню программы содержит все основные функции программы.

<u>Меню Файл</u> содержит набор пунктов для чтения и записи калибровок на диск компьютера и в память прибора.

Создать - создает новый пустой файл калибровки;

Открыть - открывает файл калибровки с диска;

Сохранить - сохраняет текущий файл калибровки на диск;

Сохранить как - сохраняет текущий файл калибровки на диск под новым именем;

Записать в прибор - записывает текущие калибровочные данные в память прибора;

Чтобы записать текущую калибровку в прибор, выберите пункт меню Файл/Записать в прибор. Новая калибровка будет записана на место предыдущей, поэтому перед записью будет выведена следующая надпись:

| Внимание  | ×                                                                                        |  |  |
|-----------|------------------------------------------------------------------------------------------|--|--|
| 1         | Новые коэффициенты будут записаны в прибор.<br>Текущая калибровка прибора будет утеряна! |  |  |
|           | Продолжить?                                                                              |  |  |
|           | <u>Да</u> <u>Н</u> ет                                                                    |  |  |
| Рисунок 4 |                                                                                          |  |  |

После этого можно либо продолжить запись созданной калибровки, либо оставить предыдущую. Выход - завершает работу программы.

Меню Точки служит для редактирования списка калибровочных точек.

### Добавить - добавляет новую точку;

Чтобы добавить новую калибровочную точку, выберите пункт главного меню «**Точки**/Добавить», либо нажмите соответствующую кнопку на панели инструментов, и введите значения концентрации и сопротивления в появившемся диалоге. Чтобы получить текущее значение сопротивления из прибора, подключенного к компьютеру, нажмите кнопку «Из прибора».

| Ввод точки    |      |         | ×        |
|---------------|------|---------|----------|
| Сопротивление | 75,0 | *4      | ОК       |
| Концентрация  | 1,0  | *       | 🗙 Отмена |
|               | 📤 Из | прибора |          |

Рисунок 5

Также добавить точку можно, нажав среднюю кнопку мыши в поле графика. В этом случае, в диалоге сразу будут подставлены координаты указателя мыши.

### Изменить - позволяет изменить координаты точки;

Чтобы изменить калибровочную точку, выделите ее в списке и выберите пункт главного меню «**Точки/Изменить**», либо нажмите соответствующую кнопку на панели инструментов, и измените значения концентрации и сопротивления в появившемся диалоге. Чтобы получить текущее значение сопротивления из прибора, подключенного к компьютеру, нажмите кнопку «Из прибора».

| Ввод точки    |              | ×        |  |  |  |
|---------------|--------------|----------|--|--|--|
| Сопротивление | 40,3         | ОК       |  |  |  |
| Концентрация  | 2,5          | 🗙 Отмена |  |  |  |
|               | 🚖 Из прибора |          |  |  |  |
| Рисунок б     |              |          |  |  |  |

Также можно менять координаты точек интерактивно на панели графиков. Для этого перемещайте точки с помощью указателя мыши, удерживая в нажатом состоянии клавишу Ctrl.

## Удалить - удаляет точку из списка;

Чтобы удалить калибровочную точку, выделите ее в списке и выберите пункт главного меню «**Точки/Удалить**», либо нажмите соответствующую кнопку на панели инструментов.

Также можно исключить точку из расчета калибровочных коэффициентов, не удаляя ее из списка. Для этого выделите нужную точку и выберите пункт меню «Точки/Деактивировать». Для восстановления активности точки выберите пункт меню «Точки/Активировать». Менять активность точки можно также двойным кликом мыши по номеру точки в таблице.

### Активировать - активирует точку;

**Деактивировать** - исключает точку из расчета калибровочных коэффициентов, но не удаляет ее из списка.

Чтобы исключить точку из расчета калибровочных коэффициентов, не удаляя ее из списка. Для этого выделите нужную точку и выберите пункт меню «Точки/Деактивировать». Для восстановления активности точки выберите пункт меню «Точки/Активировать».

Менять активность точки можно также двойным кликом мыши по номеру точки в таблице.

Меню Сервис содержит функцию:

Параметры связи - позволяет настроить параметры связи с прибором;

На панели инструментов расположены кнопки, дублирующие наиболее часто используемые пункты меню, и поля для ввода некоторых параметров калибровки:

**Название** - название калибровки (материала), которое будет отображаться на индикаторе прибора; **Посчитать коэффициенты** - расчет калибровочных коэффициентов;

Включить прибор - включение прибора для снятия калибровочных точек;

Выключить прибор – выключение прибора.